| SUBJECT                                            | Date     |
|----------------------------------------------------|----------|
| YARDI VOYAGER PROCEDURES MANUAL                    |          |
|                                                    | 08-01-23 |
| <b>DEPOSITING APPLICATION FEES, MISC &amp; HUD</b> |          |

PURPOSE: To process an Application Fee, Misc & HUD payments

PREPARED BY: SM or DM

WHEN PREPARED: When an Application Fee, Misc item or HUD payment is to be deposited

# Entering a payment for an Application Fee, Misc Payment & HUD payment

#### **Application Fee\*:**

All application fees are entered as Non-Tenant Payers, regardless if they have a Payer ID or not.

#### Follow Procedure V-200 to deposit the Application Fee

In the payment detail section of your CHECKscan;

Property Number; Enter your property number

Check Amount; Enter the amount of the payment

Non-Tenant Payer; Enter the name of the Applicant, Last Name First (ex; Smith, John)

Document type; Select the appropriate type of payment

In the lower grid section;

Charge Code; enter appfee

Click on Save to save the entry

\*If an application fee is overpaid and.....

a) Applicant is denied; A check request must be submitted to accounting for the overpayment to be refunded to the applicant.

b) Applicant becomes a tenant; Notify accounting that the overpayment is to be applied as a credit on account.

|                                                    | No. V-220   |
|----------------------------------------------------|-------------|
|                                                    | Page 2 of 3 |
|                                                    |             |
| SUBJECT                                            | Date        |
| YARDI VOYAGER PROCEDURES MANUAL                    |             |
|                                                    | 08-01-23    |
| <b>DEPOSITING APPLICATION FEES, MISC &amp; HUD</b> |             |

### **MISC Payment:**

All MISC payments are entered as Non-Tenant Payers.

A MISC payment is any payment received that does not relate to an item on an N-31.

If you receive a payment for an N-31 charge, refer to Procedure V-200, page 14; Comment K.

A miscellaneous payment is any payment you are unable to assign to an Applicant/Resident. Examples of a miscellaneous payment would be a refund from a vendor, a payment for Laundry income or a collection payment made from a past tenant that was a resident long before Voyager was in place.

### Follow Procedure V-200 to deposit the Miscellaneous Payment

In the payment detail section of your CHECKscan;

Property Number; Enter your property number

Check Amount; Enter the amount of the payment

<u>Non-Tenant Payer</u>; Enter the name of the Person Last Name First (ex; Smith, John) or company the payment is from.

Document type; Select the appropriate type of payment

Notes: This field is **MANDATORY.** Always enter a note regarding what the MISC payment is for

In the lower grid section;

<u>Charge Code</u>; Enter the code from the list that best describes the payment. Most entries will be the charge code of misc

Click on Save to save the entry

|                                         | No. V-220<br>Page 3 of 3 |
|-----------------------------------------|--------------------------|
| SUBJECT                                 | Date                     |
| YARDI VOYAGER PROCEDURES MANUAL         | 08-01-23                 |
| DEPOSITING APPLICATION FEES, MISC & HUD | 00 01 25                 |

## **HUD Payment:**

All HUD payments are entered as Non-Tenant Payers.

## Follow Procedure V-200 to deposit the HUD payment

In the payment detail section of your CHECKscan;

Property Number; Enter your property number

Check Amount; Enter the amount of the payment

Non-Tenant Payer; Enter "HUD Payment"

Document type; Select the appropriate type of payment

In the lower grid section;

Charge Code; Enter the code hud

Click on Save to save the entry

Once deposited, follow Procedure V-230 Posting HUD Payments - Part II.